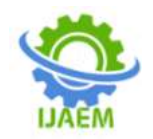

# **Design of Building Columns using RCF Software**

Anurag Pandey<sup>1</sup>, Prof. N.K Dhapekar<sup>2</sup>

<sup>1</sup>Research Scholar, Kalinga University, Naya Raipur, (C.G), India <sup>2</sup>Associate Professor, Kalinga University Naya Raipur, (C.G) India Corresponding author: Anurag Pandey

Date of Submission: 02-08-2020

Date of Acceptance: 20-08-2020

**ABSTRACT:** The designing, re-analyzing and the load calculation of column option is very important in order to correctly design any floor or any building. In this research paper, the display of the loads coming on the column of the building and the details of the reinforcement schedule is discussed here in detail .There is no restrictions of the floor as this is an added advantage of the RCF software which satisfactorily justifies it's use in designing the columns of tall buildings.

\_\_\_\_\_

Keywords: RCF, Beams, Columns, tall buildings

#### I. INTRODUCTION

**Column** or **Pillar** is a building element whose use in architecture or in an structural engineering is to transmit the weight /load of a building or structure above to the structure below it then in to the hard strata through compression , or we can say that the weight of above to the structural elements below it . In other words we can conclude that the column is a compression member. That is the reason why we have to design the columns of the building as it transfer the whole load of building to the ground . Any of the miscalculation or wrong design will lead the structure to face a great damage or even the structure may even collapse .Now a days there are many softwares on the market to analyse and design the building columns . RCF is also one of the software which is used for this purpose. This RCF software not only performs the analysis but can also used to design the columns of a multi-storey buildings . Here in this the results are displayed in the form of the SF,BM of beam and column and also with it's reinforcement summary .It also gives the bar bending schedule of the beams and the columns . This software can be used to analyse and design columns for various load options including different wind loads, live load etc.

## II. METHODOLOGY/ANALYSIS

Method of analysis through RCF software is described as follows. When the programs run the graphic below is displayed . Now on this under the Floor/Col/Fdn heading click on the "Column" option-

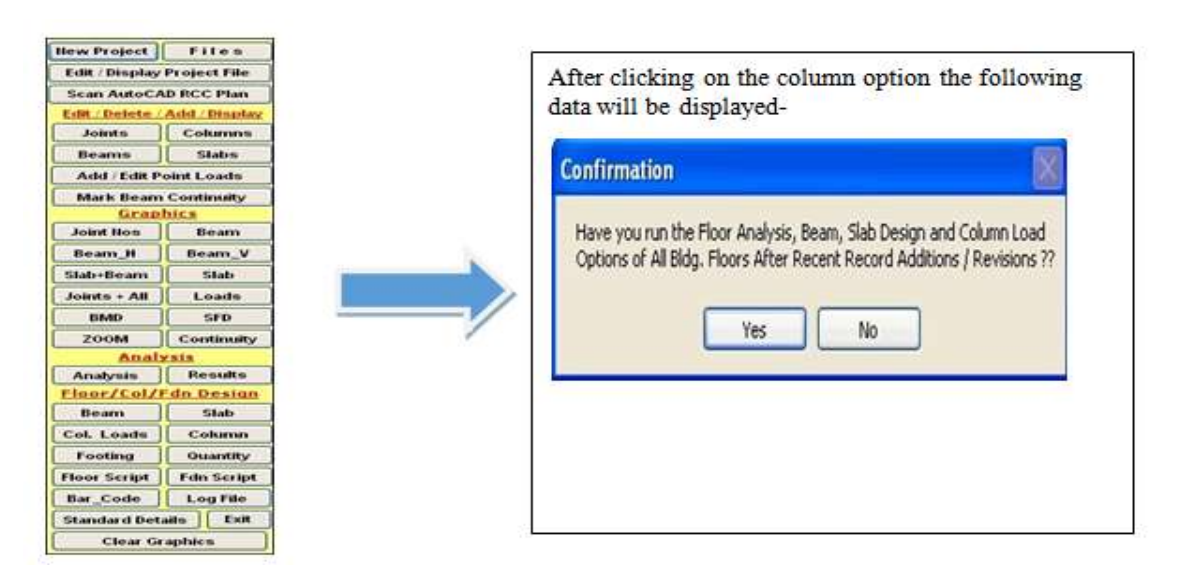

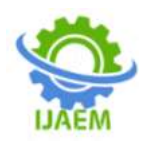

In order to design all of the columns of the building we must run first the Analysis of Slab , beam design and the columns load of the floor individually . If columns are having moments then they ought to be incorporated using edit/delete/add/display option before performing floor analysis. Also any of the changes in the column parameters should be administered at this stage . Then after this give a suitable name to your column project to do further design.

Note that the column project file name is end with an extension ".dat", while the floor file extension are with ".rcf", Now click on the save button, the following window will appear.

| Minimum Should be 1.0                         |              |
|-----------------------------------------------|--------------|
| How many Floors to be Added for Column Design | OK<br>Cancel |
| 4                                             |              |

Here the no. of floors can be the no. of storey of a multi-story building or will be the no. of storeys +1, to account for the ground floor. Now click on the "open" button, following window will appear

|                                   | Enter Floor File Names to<br>Build Column Project<br>File Name : C:\000RCF\example.dat |                                                                               |  |
|-----------------------------------|----------------------------------------------------------------------------------------|-------------------------------------------------------------------------------|--|
| ote : Start From Roof (Top Floor) | Floor Number                                                                           | Floor File Name                                                               |  |
| ile Name C:\000RCF\Example_1.rcf  | Floor No> 004<br>Floor No> 003<br>Floor No> 002                                        | C:\000RCF\Example_4.rcf<br>C:\000RCF\Example_3.rcf<br>C:\000RCF\Example_2.rcf |  |
| Last 1 st Prev Next               | Floor No> 001                                                                          | C:\000RCF\Example_1.rcf                                                       |  |
| Read Me Go To Rec Remove          |                                                                                        |                                                                               |  |
| Paste Copy Copy All               |                                                                                        |                                                                               |  |
| Finish Add Floor File             |                                                                                        |                                                                               |  |
|                                   | •                                                                                      |                                                                               |  |

In order to build or make a column project , I have indicated four floor files, corresponding to 4 floors. Actually here Example\_4, Example\_3, Example\_2 are typical floors ' I have created , now analyzed and designed one floor (Example\_4) and copied this floor file to Example\_3,Example\_2 and Example\_1. Now click on the Read me button, the following relevant info is displayed as given below-

- This option develops column project file
- User should specify file name for every floor of the building . Use add floor file button.
- File name for every floor shall be different.
- File name for floors can not be repeated .
- The program will add the column loads of respective floors for every of the column.

- This option is to be run after Analysis / Design and column load option of every floor (File) has been performed.
- Start from the top floor .
- Floors of the same building is to be added every time.
- Same floor file can be given repeatedly just in case of typical floors using copy all button , and later edited to create a different file name.
- All columns on the floors should be same in numbers and location .
- Column designated on all floors should be same.
- The column addition or subtraction/deletion between the floor levels is not permitted.

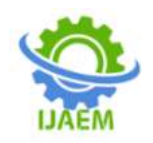

- Floors will always be start from the Floor no. > 001 as it makes the understanding of the user easier.
- This floor no. -> 001 could be Ground floor of the building having only the plinth beams + walls, but no slabs.

There is no restrictions while choosing the no. of the floors . Now click on the finish button to further proceed . Following window will be appeared on screen displaying the column -.

|             | Column Number      | Cummulative Loads |  |
|-------------|--------------------|-------------------|--|
|             | C1 : Floor No> 004 | 34.713            |  |
|             | C1 : Floor No> 003 | 69.426            |  |
| March March | C1 : Floor No> 002 | 104.139           |  |
| Ne          | C1 : Floor No> 001 | 138.965           |  |
| 10.02       | C2 : Floor No> 004 | 54.037            |  |
| OK          | C2 : Floor No> 003 | 108.074           |  |
|             | C2 : Floor No> 002 | 162.111           |  |
|             | C2 : Floor No> 001 | 217.047           |  |
|             | C3 : Floor No> 004 | 44.538            |  |
|             | C3 : Floor No> 003 | 89.076            |  |
|             | C3 : Floor No> 002 | 133.614           |  |
|             | C3 : Floor No> 001 | 178.714           |  |
|             | C4 : Floor No> 004 | 29.715            |  |
|             | C4 : Floor No> 003 | 59.43             |  |
|             | C4 : Floor No> 002 | 89.145            |  |
|             | C4 : Floor No> 001 | 118.859           |  |
|             | CS : Floor No> 004 | 35.774            |  |
|             | C5 : Floor No> 003 | 71.548            |  |
|             | C5 : Floor No> 002 | 107.322           |  |
|             | C5 : Floor No> 001 | 143.321           |  |
|             | C6 : Floor No> 004 | 102.909           |  |
|             | C6 : Floor No> 003 | 205.818           |  |
|             | C6 : Floor No> 002 | 308.727           |  |
|             | C6 : Floor No> 001 | 414.785           |  |
|             | C7 : Floor No> 004 | 77.34             |  |
|             | C7 : Floor No> 003 | 154.68            |  |
|             | C7 : Floor No> 002 | 232.019           |  |
|             | C7 : Floor No> 001 | 311.385           |  |
|             | C8 : Floor No> 004 | 49.548            |  |
|             | C8 : Floor No> 003 | 99.096            |  |
|             | C8 : Floor No> 002 | 148.644           |  |
|             | C8 : Floor No> 001 | 198,98            |  |

Now click on the Ok button , then the column schedule will be displayed as under . It is to be considered by the user that the column design is fully automatic , input by the user is not required . After that click on the Read me button . here we get the following information in addition to design philosophy -

- The column size is in mm.
- The maximum size =600x1800 mm
- T indicates the Tor steel.
- d indicates the mild steel.
- @ means that the spacing of bars is in mm c/c.
- Nos means the links per set.
- ERROR indicates the error of design.
- Refer LOG file for the details of error.
- Always run the analysis, beam and slab design options before running the column design to avoid the ERROR in the design process.

- Refer the Std. column details for the reinforcement details of the column.
- Column design is based on the theory to keep the percentage of steel fixed at 0.80 percent, for a given section of the column.
- If the taken section is inadequate then the longer section dimension will increase by 50 upto 1000 mm. But in case if still the section is unsafe then the shorter dimension will increase up to 600 mm.
- now after reaching the 600 x 1000 mm section , if the column section is still unsafe then the longer dimension of the section will be increase 1800 mm. But if still the column section is unsafe then the steel percentage will be increase by 0.1 percent to 3.0 percent.
- After reaching to this limit the error message will be flashed.

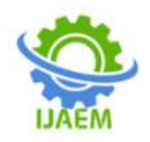

• If the user still want to keep that of the column size to be fixed then the user should give the

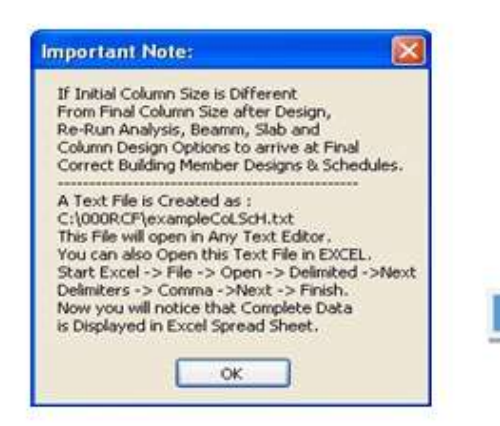

The above message display describes the creation of column schedule in AutoCAD.

......

#### **III. CONCLUSION**

Design of building columns are explained in this research paper using RCF software. Summary reports and output of RCF software are also mentioned briefly. This software is highly effective and can be used in consultancy firms which not only gives output with great accuracy but also serves time offering flexibility to the users in case of alterations of drawings during the construction work which often took place in actual practice.

## REFRENCES

- Salahuddin Hammad , Rehman Talha, Habib Saquib , " Comparision of design of a building using ETABS v 9.5 & STAAD Pro," 2005.
- [2]. Abhay Gularia, "Structural analysis of a multi-storeyed building using ETABS for different plan configurations,". Published on - International Journal of CIVIL Engineering and Technology, may 2014.

initial steel percentage approximately high.

Here the message regarding the column designing, re- analysing and the column load calculation is very much important in order to reach at the correct floor design. Here the other message is regarding exporting the column schedule file to the EXCEL which will be further used to it's re-exporting to the AutoCAD software.

| In the last De | play you have created te>   | d file in Excel.   |
|----------------|-----------------------------|--------------------|
| Now Save the   | above file in Excel Formal  | t (.XLS or .XLSX). |
| Exit Excel Pro | gram & Start AutoCad Pro    | gram.<br>Table     |
| A new Widow    | will open, displaying Incer | t Option           |
| Click on "Fron | a Data Link" Option -> Dr   | op Down Menu.      |
| Now Click on   | Launch Data Link Manager    | ő.                 |
| A new window   | will open, Displaying Sele  | ct a Data Link.    |
| Now Click on   | Create a New Excel Data     | Link".             |
| Again a new    | Vindow will appear -> Dati  | a Link Name        |
| Enter any na   | ne say "xyz" and click OK.  | Puter tall the     |
| A new window   | / will appear -> New Excel  | Data Link xyz.     |
| Select & Click | on our Excel File.          | a dow wa open.     |
| A new Windo    | v will open Displaying Prev | iew of ACad Drg.   |
| Click OK. Aga  | n preview of Drawing is sh  | iown, Click Ok.    |
| Again preview  | of Drawing is shown, Clic   | k Ok.              |
| Now you are    | n Autocad, Specify inserti  | on point.          |
| Column Sched   | ule is displayed as Table.  | save the hite.     |
|                |                             |                    |
|                | OK                          |                    |
|                |                             |                    |

- [3]. Balaji.U.A, Mr. Selvarasan M.E.B, "Design and Analysis of multi-storeyed building under static and dynamic loading conditions by using ETABS". Published on -International Journel of Technical Research and applications, 4 July-Aug 2016.
- [4]. "Reinforced concrete structure for design of beams , columns and slab", by A.K.Jain and B.C.Punmia.
- [5]. T.Sasidhar, I.Siva Kishore, T.B.Manadeep, N.Surjana, "Analysis and Design of a high rise building (G+10) by STAAD Pro ", Published on- International Journal of Civil Engineering and Technology, april 2017.
- [6]. N.Krishna Raju and S.A.Raji , " Advanced reinforced concrete design". Published on-International Journal of Engineering Research,2014.
- [7]. Nagaratna, S.A Ranjita, R.S.Vijaykumar, N.H.Asif,Prof. D.S.Maganur," Analysis and design of multistorey building (G+3) by using ETABS software", Published on -

DOI: 10.35629/5252-0204845849 | Impact Factor value 7.429 | ISO 9001: 2008 Certified Journal Page 848

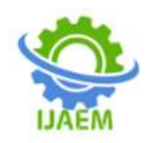

International Research Journal of Engineering and Technology,may2019.

- [8]. N.K.Dhapekar, S.P.Mishra,"Efficient utilization of constructionand demolition waste in concrete", Published on -Urbanization challenges in emerging economies:Resilience and sustainability of infrastructure, 13/12/2018.
- [9]. Imam Usman shekh, Kartar Rathod, Udaysinh Redekar, Sagar Sabale, Sachin Ghatule, N.L.Shelke,Pranay Khare, " Analysis, Design and Estimation of G+7 storey Building Structure by using IS Code methods and by software's, Published on -International Journal of Engineering and Management Research, april 2017.
- [10]. Fernandes R.J, Javali F.M, Patil S.B," Analysis and design of reinforced concrete beams and columns using open STAAD", Published on - International Journal of Soft Computing and Engineering, july 2017.
- IS 875(part 1) 1987, "Design loads (other than earthquake) for buildings and structures," by Bureau of Indian Standards, 1987.
- [12]. PD N.K.Dhapekar, "Design of pavement by super civil cd software", Published on -International Journal of Science and research , 2019.
- [13]. N.K.Dhapekar,"Design principles for earthquake resistant buildings and post earthquake study by structural engineering perspectives", Published on- International Journal of advances in management, technologyand engineering sciences,2012.

- [14]. IS 456:2000, " Indian Standard code of practice for plain and reinforced concrete code of practice ", by Bureau of Indian Standards, 2000.
- [15]. Rashmi Agashe , Vaishanvi Deshmukh , Sharad Khomane , Gaurav Patle ," To Study Analysis and Design of Multi-Storey building using STAAD pro And Comparing with Manual Calculations ".
- [16]. N.K.Dhapekar," Study of phase composition of Ordinary Portland cement concrete using X-Ray diffraction", Published on -International journal of scientific and engineering research,2015.
- [17]. N.K.Dhapekar," Structural health monitoring of historical monuments by rapid visual screening:case study of Bhand Deval temple, Arang , Chhattisgarh, India", Published on -International journal of civil, structural, environmental and infrastructure engineering research and development,2013.
- [18] DPSC N.K.Dhapekar,"Microstructural analysis of recycled aggregate concrete using microsilica, Published on -SHODHAYTAN, june 2019.
- [19]. Chetan Sonkar, Prof N.K.Dhapekar," Use of RCf software in construction industry", Published on -International journal of creative research thoughts,2020.
- [20] Rajnish Tiwari, N.K.Dhapekar, "Design and analysis of Isolated footings using RCF software", Published on International research journal of engineering and technology", 2020.